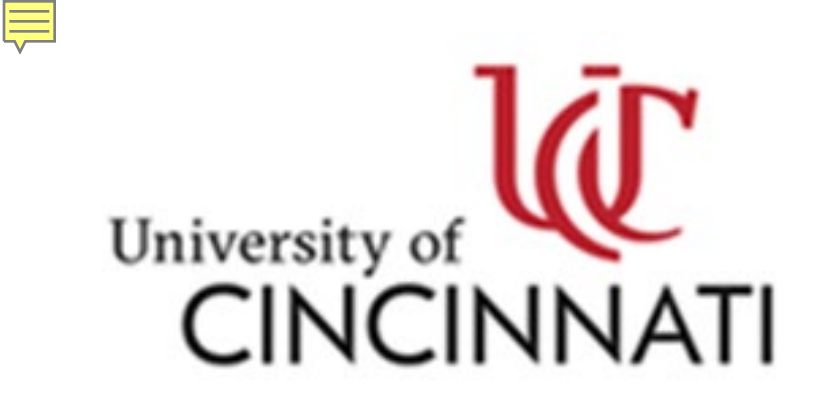

Outside Activity Reporting Integrity Matters

# **Dean/VP Review**

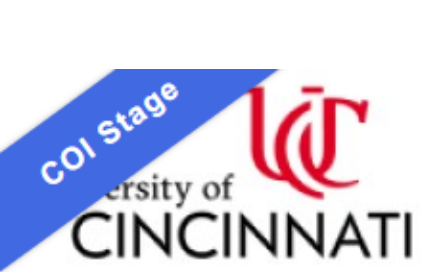

Ę

# Outside Activity Reporting Integrity Matters

Hello, Patrick Limbach -

Switch User

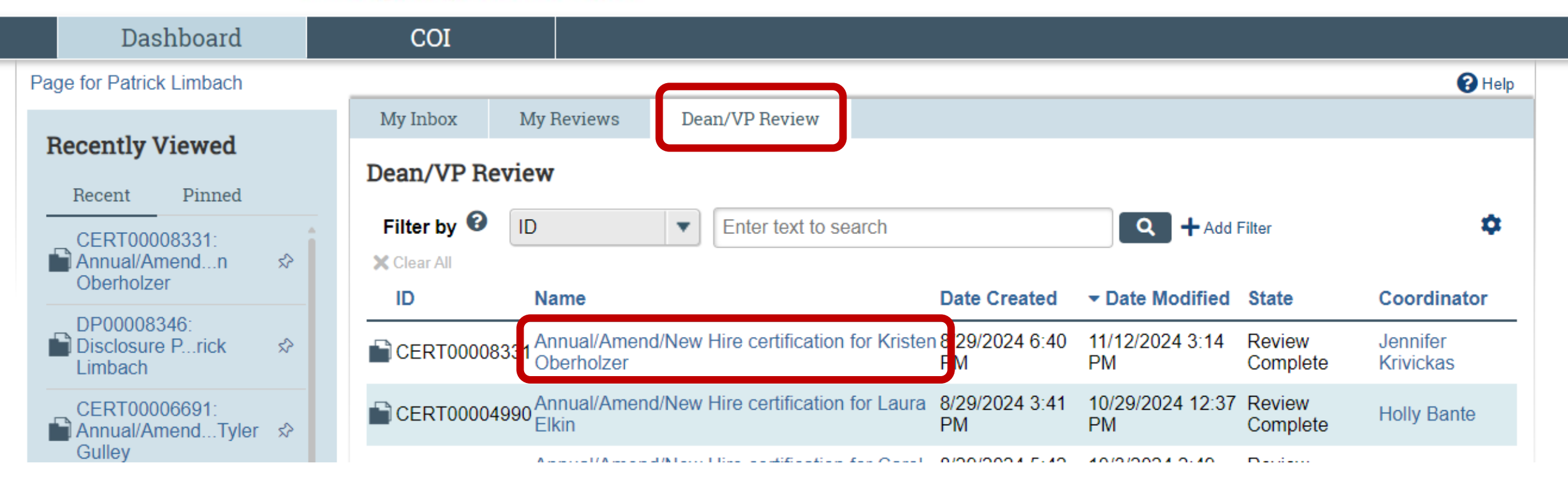

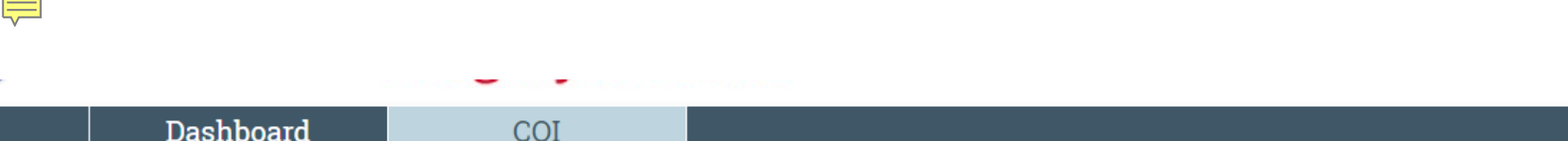

Certification type: Annual/Amend/New Hire

Assigned reviewer: Jennifer Krivickas

Determination: No Conflict

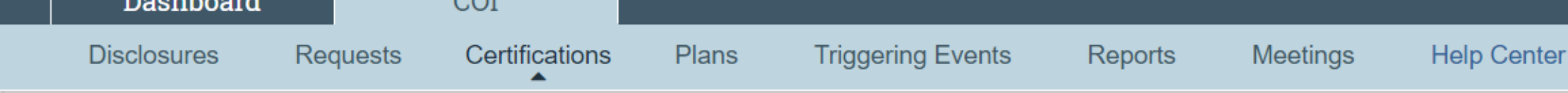

COL > Certifications > Annual/Amend/New Hire certification for Kristen Oberholzer

# **Review Complete**

Certification created date: 8/29/2024 6:40 PM Determination date: 11/12/2024 Profile last submitted date: 11/12/2024 Training is expired

### Next Steps

#### **Awaiting Profile** View Certification Review Committee Review **Review Complete** Update Review and Certify $\checkmark$ Clarification Clarification Requested Requested Manage Ancillary Reviews Add Comment **Review Information** History Clarifications Snapshots

certification for Kristen Oberholzer

CERT00008331: Annual/Amend/New Hire

Discloser: Kristen Oberholzer

Discloser's employer: University of Cincinnati

Has significant financial interest: Yes

R Help

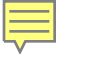

### Disclosure Profile Information

E do Compare

Entity Disclosure Information

Foreign Talent Recruitment Programs Information

# **Entity Disclosure Information**

Discloser has information to disclose regarding entities:
● Yes ○ No

## 2. Entity disclosures:

«

| 4 |      | Entity                                       | Foreign<br>Entity? | Publicly<br>Traded? | Relation<br>to<br>Discloser | Disclosure Types                          | Total<br>Value | Total<br>Com<br>(Day |
|---|------|----------------------------------------------|--------------------|---------------------|-----------------------------|-------------------------------------------|----------------|----------------------|
|   | View | Demonstration Activity for Training Purposes | No                 | Yes                 | Self                        | Consulting or Other Professional Services | \$1,000.00     | 20                   |

3. Do you currently or do you plan to engage in research, scholarly and/or creative work at UC? Yes

# **Foreign Talent Recruitment Programs Information**

R Help

🖣 Go to forms menu 🛛 🖶 Print 🔻

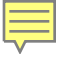

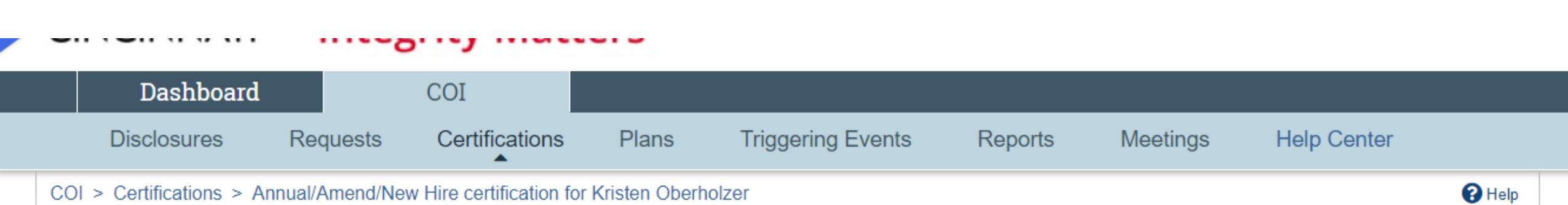

# **Review Complete**

Certification created date: 8/29/2024 6:40 PM Determination date: 11/12/2024 Profile last submitted date: 11/12/2024 Training is expired

## Next Steps

# CERT00008331: Annual/Amend/New Hire certification for Kristen Oberholzer

Certification type: Annual/Amend/New Hire Determination: No Conflict Assigned reviewer: Jennifer Krivickas

Discloser: Kristen Oberholzer Discloser's employer: University of Cincinnati Has significant financial interest: Yes

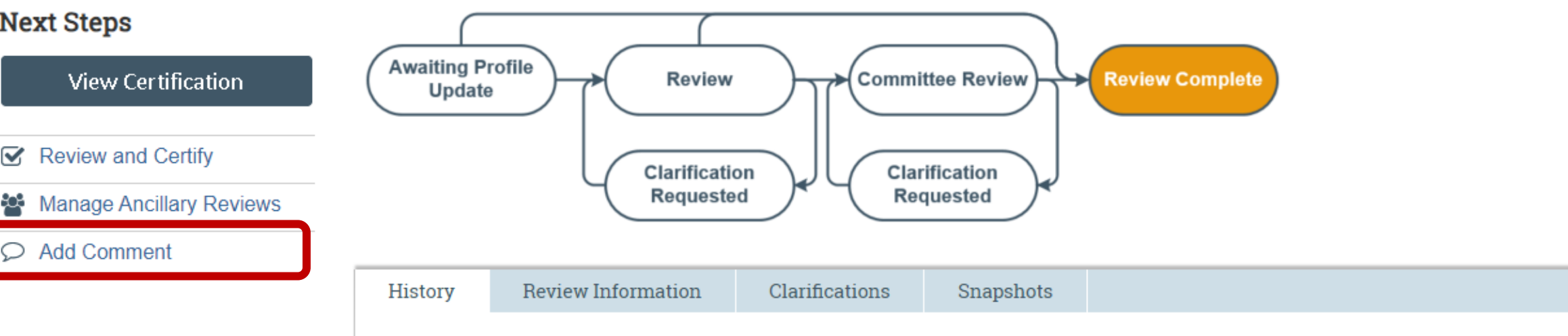

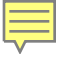

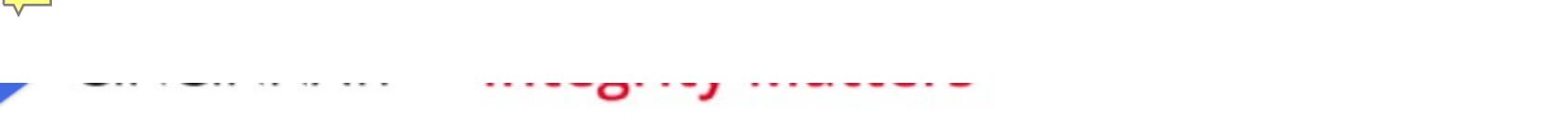

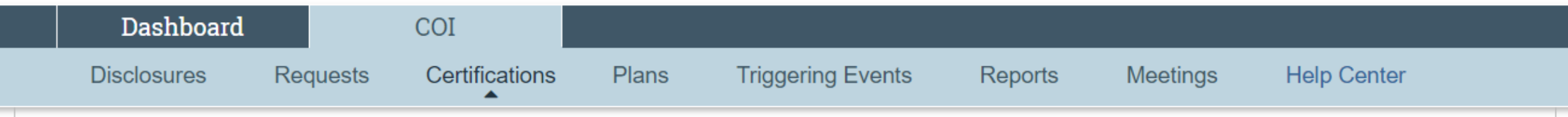

COL > Certifications > Annual/Amend/New Hire certification for Kristen Oberholzer

# Review Complete

Certification created date: 8/29/2024 6:40 PM Determination date: 11/12/2024 Profile last submitted date: 11/12/2024 Training is expired

# Next Steps

 $\mathbf{\nabla}$ 

 $\bigcirc$ 

# CERT00008331: Annual/Amend/New Hire certification for Kristen Oberholzer

Certification type: Annual/Amend/New Hire Determination: No Conflict Assigned reviewer: Jennifer Krivickas

Discloser: Kristen Oberholzer Discloser's employer: University of Cincinnati Has significant financial interest: Yes

R Help

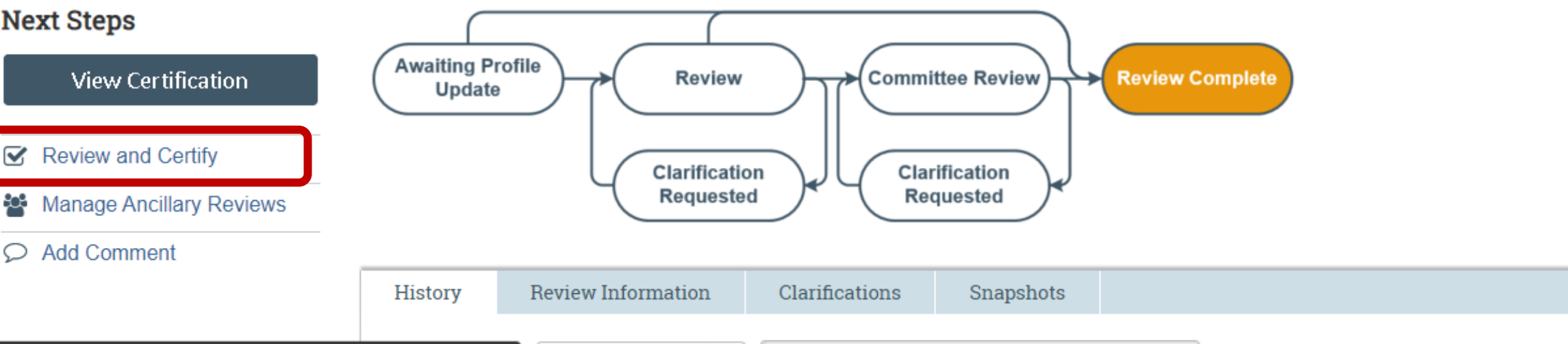

#### **Review and Certify**

Ē

Certificatio 11/13/2024

Determina 11/15/2024 Profile last 11/13/2024 Trainin

Next Ste

Vie

Reviev

Manag

Add Co

 $\checkmark$ 

**1** 

# 1. \* Select the review you are submitting:

|   | Organization           | Person | Review Type | Required | Instructions | Instruction Documents |
|---|------------------------|--------|-------------|----------|--------------|-----------------------|
| ~ | RES Office of Research |        |             | yes      | test         |                       |
| ~ | RES Office of Research |        |             | yes      |              |                       |

2. \* Based on the activity reported, and to the best of your knowledge and judgment, do you agree with the Unit Head's assessment and approve the activity/relationship described?

O Yes ● No <u>Clear</u>

### 3. Comments:

I do not agree with your assessment, can we please discuss this further?

Ż.

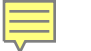

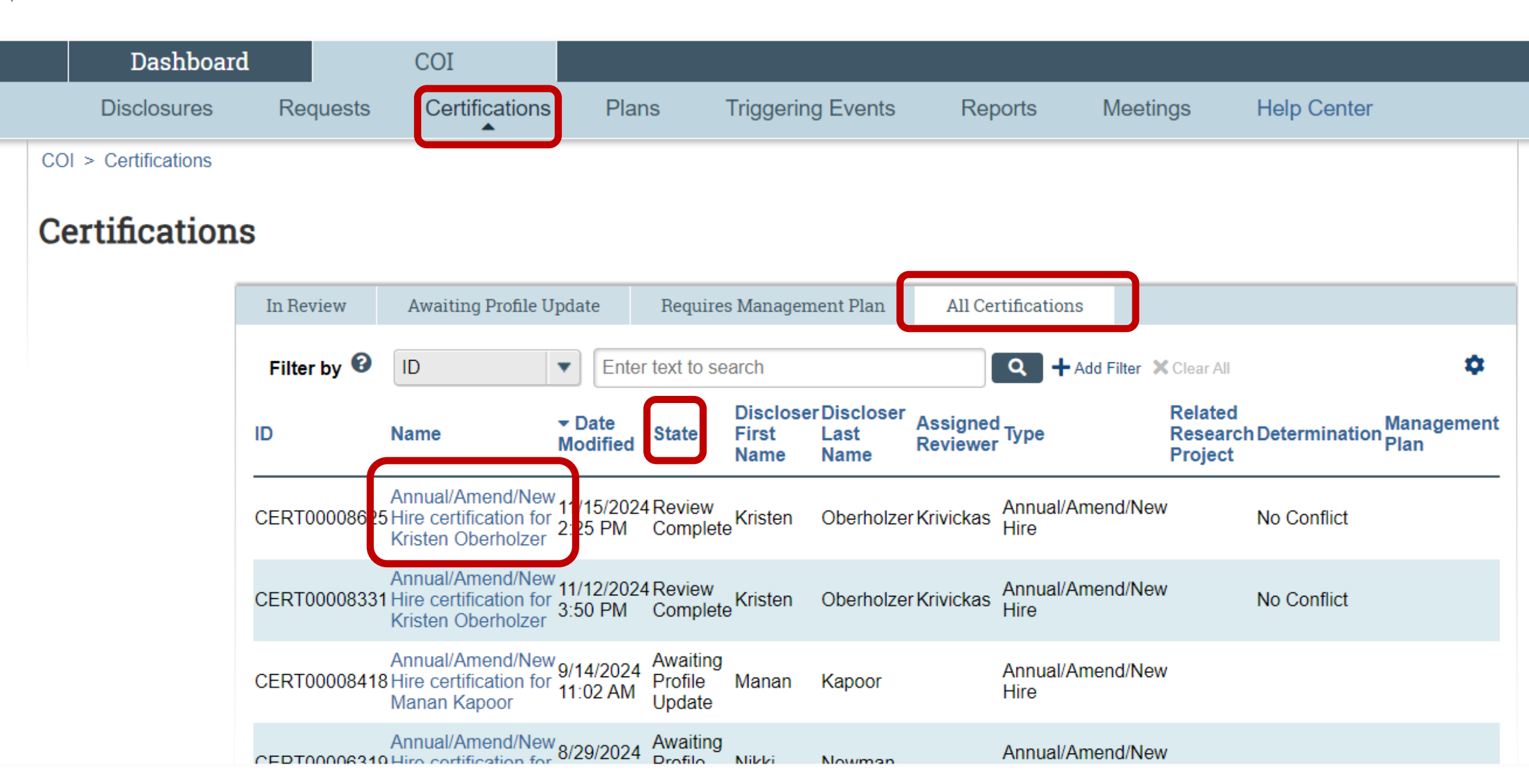

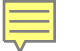

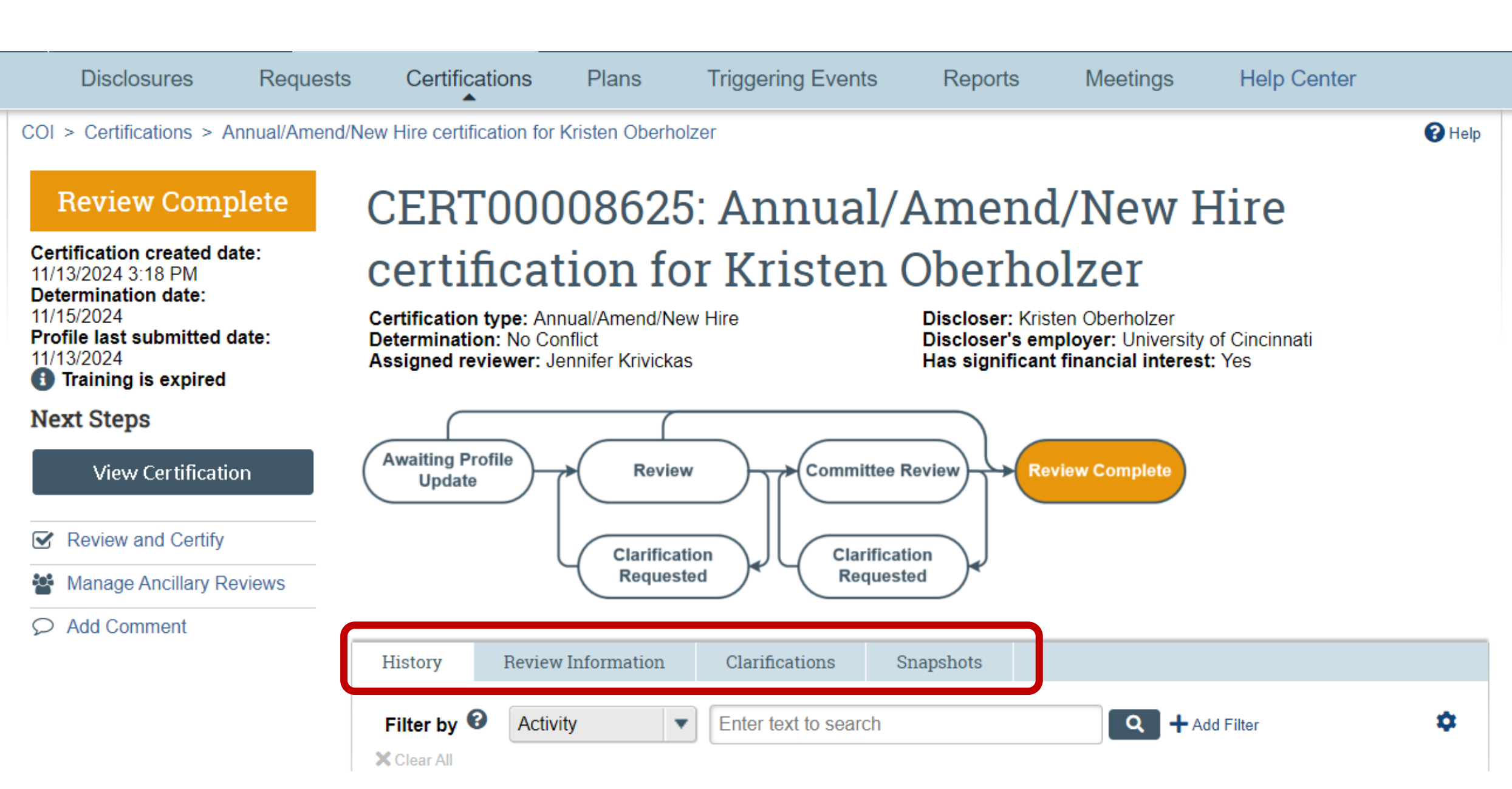